1. 進入瀏覽器,按左邊制進入'設定',

|        | 🔋 📶 67% 🛑 17:03 |
|--------|-----------------|
| < 🍣 設定 |                 |
| 一般     |                 |
| 私隱和安全  |                 |
| 協助工具   |                 |
| 進階     |                 |
| 頻寬管理   |                 |
| Labs   |                 |
|        |                 |

2. 按'私隱和安全'

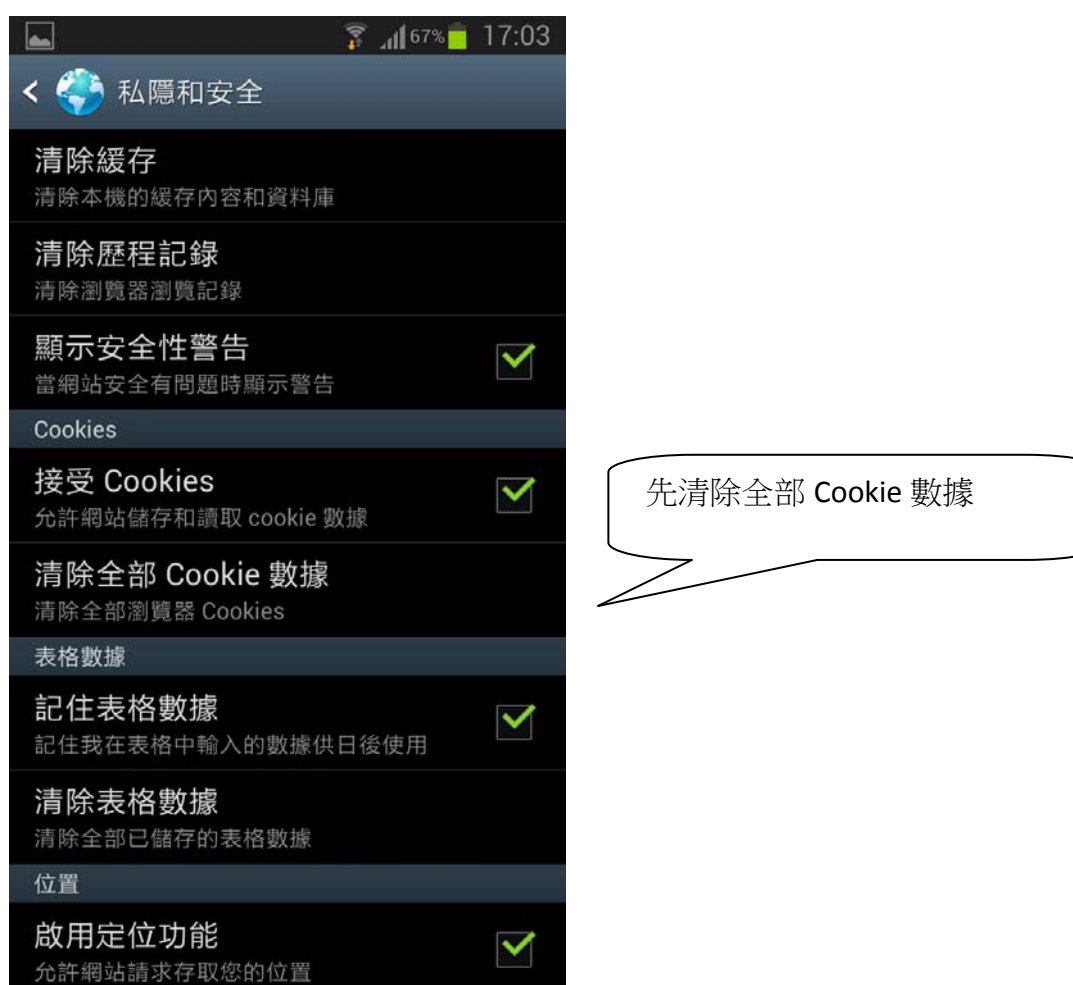

| 3. 返回'設定'版面,再進入'進階'            |                  |
|--------------------------------|------------------|
| <b>a 3 17:03</b>               | 3                |
| < 夺 進階                         |                  |
| 總是開啟                           |                  |
| <b>預設儲存裝置</b><br>記憶卡           |                  |
| <b>網 址設定</b><br>個別網站的進階設定      |                  |
| 頁面內容                           |                  |
| <b>預設縮放</b><br>中               |                  |
| 在概覽中開啟頁面<br>顯示新開啟頁面的概覽         |                  |
| 自動調整頁面<br>將網頁調整至適合螢幕大小         | 清除'封鎖彈出視窗' 的'√'號 |
| 封鎖彈出視窗                         |                  |
| <b>文字編碼</b><br><sub>自動偵測</sub> |                  |
| 重設為預設                          |                  |
| <b>重設為預設</b><br>還原預設設定         |                  |

4. 完成設定,重新再進入瀏覽器,於網址列上鍵入 http://www.hktta.org.hk